# 別紙 4

## WiFi-houdai接続方法 (Windows11)

- 1. デスクトップ画面右下のアイコンをクリック
- 2. Wi-Fiアイコン 🔹 の右側 🔽 をクリック

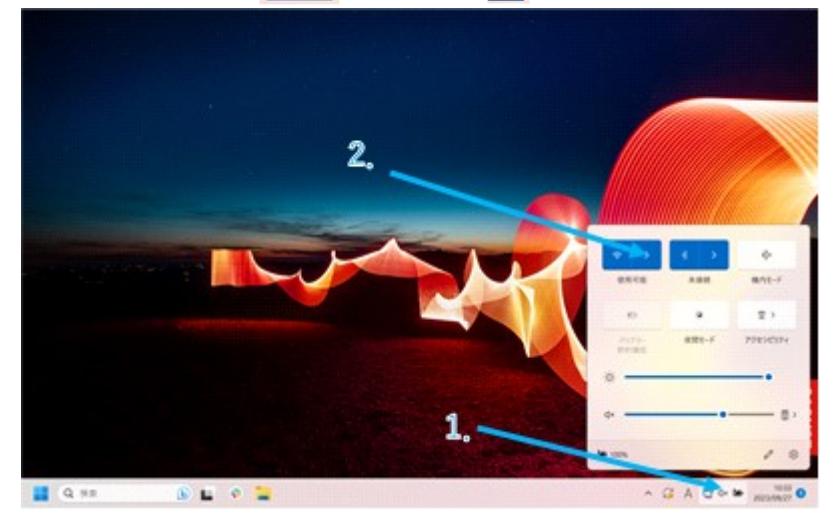

- 3. SSID (WiFi-houdai) を選択し、接続をクリック
- ユーザ名、パスワードを入力し、OKをクリック ユーザ名: 無線LAN利用許可書に記載のID パスワード: 無線LAN利用許可書に記載のパスワード

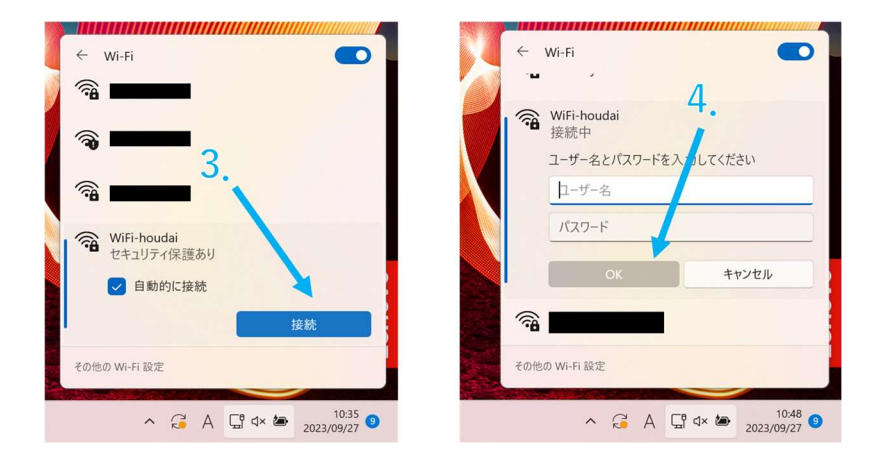

#### WiFi-houdai接続方法 (Android13)

- 1. 設定 🙆 からネットワークとインターネットを選択
- 2. インターネットを選択
- 3. SSID (WiFi-houdai) を選択

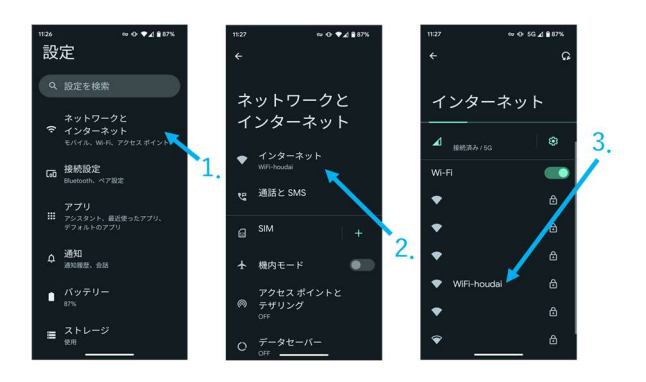

4. 下記設定項目を入力し、接続を選択

| EAP方式       | : | PEAP                |
|-------------|---|---------------------|
| フェーズ2認証     | : | MSCHAPV2            |
| CA証明書       | : | システム証明書を使用          |
| 証明書のオンライン検証 | : | 検証しない               |
| ドメイン        | : | meraki.com          |
| ID          | : | 無線LAN利用許可書に記載のID    |
| 匿名ID        | : | (空欄)                |
| パスワード       | : | 無線LAN利用許可書に記載のパスワード |
|             |   |                     |

| 11:41       | ∞ O 5G⊿ 🔒 86% | 11:41       | ⇔ O 5G⊿ 🔒 86% |
|-------------|---------------|-------------|---------------|
|             |               | WiFi-houdai |               |
|             |               | システム証明      | 書を使用・         |
| WiFi-houc   | -i-houdai     | 証明書のオンライ    | ン検証           |
|             |               | 検証しない       | •             |
|             |               | ドメイン        |               |
| EAP方式       |               | meraki.com  |               |
| PEAP        | -             | ID          |               |
| フェーズ 2 認証   |               |             |               |
| MSCHAPV2    | -             | 匿名ID        |               |
| CA 証明書      |               |             |               |
| システム証明書を使用  | ∄ →           | パスワード       |               |
| 証明書のオンライン検証 |               |             |               |
| 検証しない       | •             |             |               |
| ドメイン        |               |             | を表示する         |
| meraki.com  |               | 詳細設定        |               |
| ID          |               |             |               |
|             |               |             | キャンセル 接続      |
|             |               | -           |               |

### WiFi-houdai接続方法 (Mac)

1. 設定アイコン 🎯 をクリック

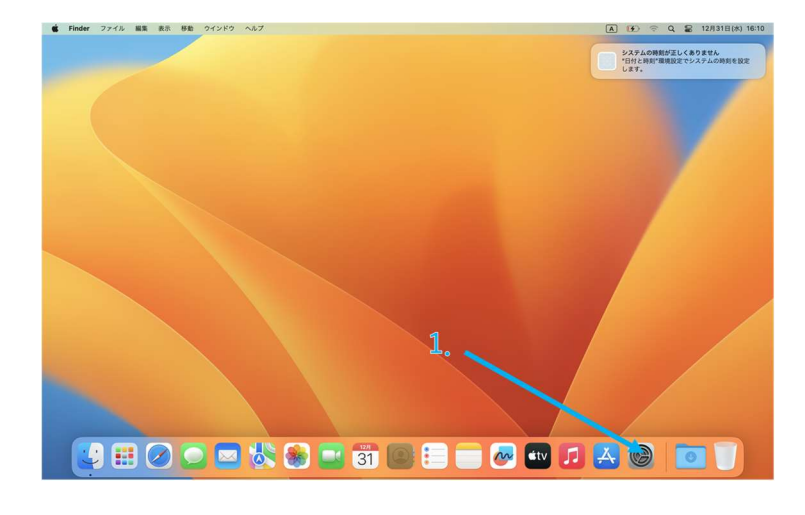

- 2. サイドバーから「Wi-Fi」 🛜 をクリック
- 3. SSID (WiFi-houdai) をクリック

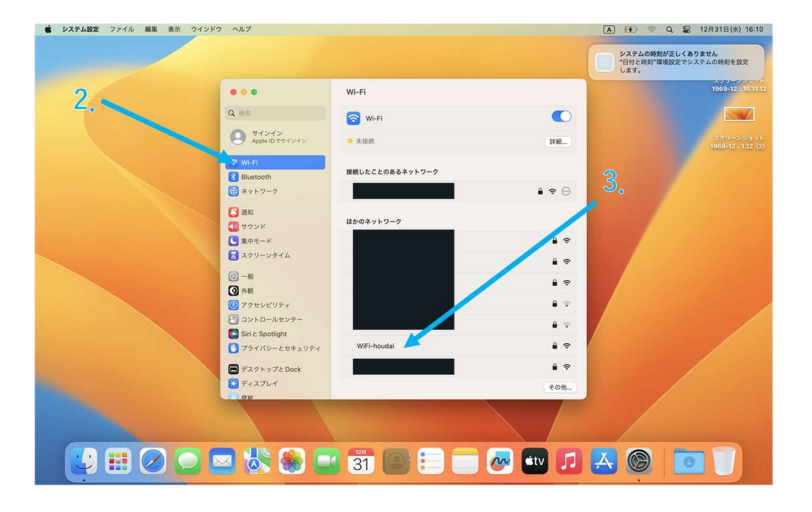

 ID、パスワードを入力し、「OK」をクリック アカウント名:無線LAN利用許可書に記載のID パスワード:無線LAN利用許可書に記載のパスワード

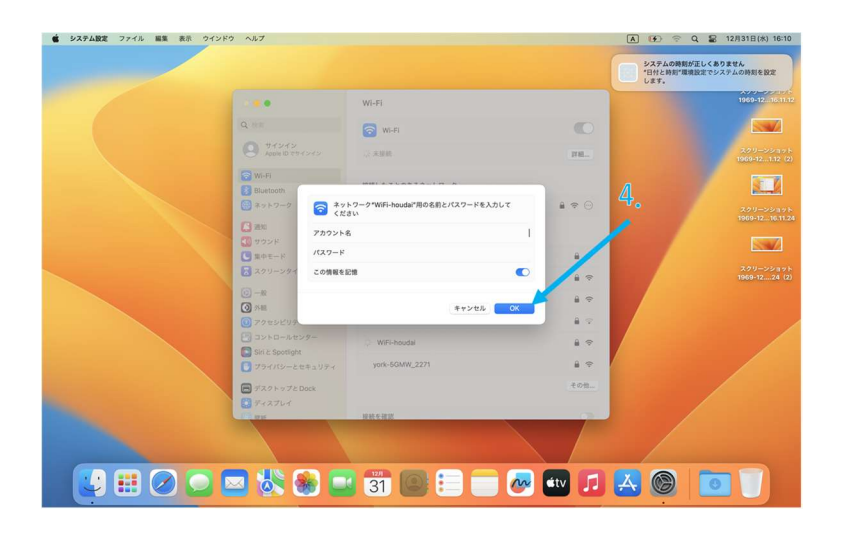

5. 「続ける」をクリック

| システム設定 ファイル 編集 表示 ウインドウ ヘルプ                                                  |                                                                                              |       |                                                                                                    | A Q                                  |
|------------------------------------------------------------------------------|----------------------------------------------------------------------------------------------|-------|----------------------------------------------------------------------------------------------------|--------------------------------------|
|                                                                              | Wi-Fi                                                                                        |       | システムの発気が正しくあります。     "日付と時刻"環境設定でシステム     します。     、     、     、     、     、     、     、     、     、     、     、     、     、     、     、     、     、     、     、     、     、     、     、     、     、     、     、     、     、     、     、     、     、     、     、     、     、     、     、     、     、     、     、     、     、     、     、     、     、     、     、     、     、     、     、     、     、     、     、     、     、     、     、     、     、     、     、     、     、     、     、     、     、     、     、     、     、     、     、     、     、     、     、     、     、     、     、     、     、     、     、     、     、     、     、     、     、     、     、     、     、     、     、     、     、     、     、     、     、     、     、     、     、     、     、     、     、     、     、     、     、     、     、     、     、     、     、     、     、     、     、     、     、     、     、     、     、     、     、     、     、     、     、     、     、     、     、     、     、     、     、     、     、     、     、     、     、     、     、     、     、     、     、     、     、     、     、     、     、     、     、     、     、     、     、     、     、     、     、     、     、     、     、     、     、     、     、     、     、     、     、     、     、     、     、     、     、     、     、     、     、     、     、     、     、     、     、     、     、     、     、     、     、     、     、     、     、     、     、     、     、     、     、     、     、     、     、     、     、     、     、     、     、     、     、     、     、     、     、     、     、     、     、     、     、     、     、     、     、     、     、     、     、     、     、     、     、     、     、     、     、     、     、     、     、     、     、     、     、     、     、     、     、     、     、     、     、     、     、     、     、     、     、     、     、     、     、     、     、     、     、     、     、     、     、     、     、     、     、     、     、     、     、     、     、     、     、     、     、     、     、     、     、     、     、     、     、     、     、     、     、     、     、     、     、     、     、     、     、     、     、     、 | 2A<br>LONRIERZ<br>1969-12 - 16 11 12 |
| Q.88                                                                         | 証明書を検証                                                                                       |       |                                                                                                    |                                      |
| 9<br>9<br>9<br>1<br>1<br>1<br>1<br>1<br>1<br>1<br>1<br>1<br>1<br>1<br>1<br>1 | ーク*WiFi-houdai*に課題中<br>dlus.meraki.comに注意見する時に、このネットワークに選切であることを確認するた<br>(の証明書を検査しなければなりません。 | 98    | スクリーンショット<br>1969-1205 (2)                                                                                                    | スクリーンショット<br>1969-121.12 (2)         |
| 8 Day<br>3 Ay<br>7 EMB                                                       | RRF6には、「田利田を表示"をクリックします。<br>「を表示 キャンセル 2005                                                  | ×     |                                                                                                    | スクリーンショット<br>1969-1216.11.24         |
| ник С                                                                        | ほかのネットワーク                                                                                    |       |                                                                                                    |                                      |
| ■ 集中モード  スクリーンタイム                                                            | 203<br>203-1v                                                                                | **    |                                                                                                    | スクリーンショット<br>1969-1224 (2)           |
|                                                                              | 203-5g                                                                                       |       |                                                                                                    | 1                                    |
| <ul> <li>③ 方服</li> <li>⑤ アクセンピリティ</li> </ul>                                 | Buffalo-A-4970 接続                                                                            | a 🗟 🗖 |                                                                                                    | 201-22328                            |
| □コントロールセンター Siri ≥ Spotlight                                                 | york-5GMW_2271                                                                               | 8 🗢   | •                                                                                                    | 1969-1216.11.35                      |
| □ プライバシーとセキュリティ                                                              |                                                                                              | その物   |                                                                                                    |                                      |
| <ul> <li>デスクトップとDock</li> <li>ディスプレイ</li> </ul>                              | 接続を確認<br>接続したことのあるネットワークに自動的に接続されます。接続したことのあるネッ<br>ワークに接続できない場合は、学動でネットワークを選択する必要があります。      | •     |                                                                                                    |                                      |
|                                                                              |                                                                                              |       |                                                                                                    |                                      |
|                                                                              | 31 💽 📒 🛑 🐼 💷                                                                                 |       | 🛃 🎯 🚺                                                                                                    |                                      |

#### WiFi-houdai接続方法 (iphone, ipad)

1. 設定アイコン 🞯 をクリック

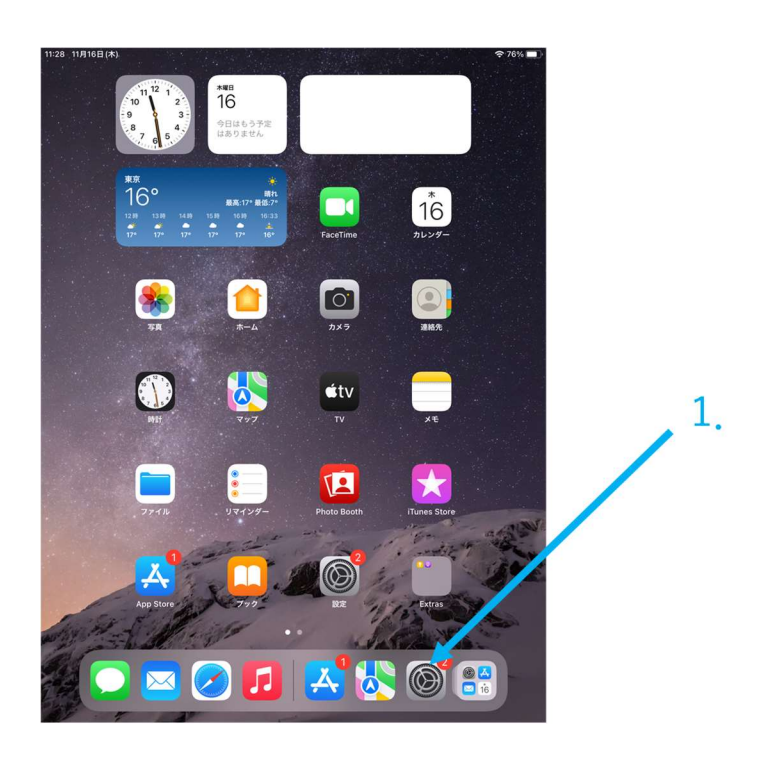

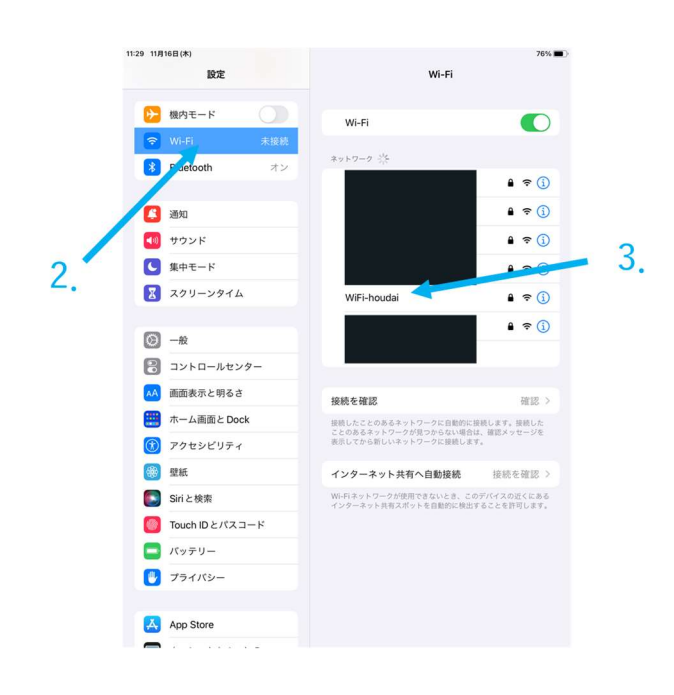

 ID、パスワードを入力し、「OK」をクリック アカウント名:無線LAN利用許可書に記載のID パスワード:無線LAN利用許可書に記載のパスワード

| 11:29 11月16日(木)                                                                                                    |             |                  |            |        |            | 76% 🔳        |  |        |  |  |
|----------------------------------------------------------------------------------------------------|-------------|------------------|------------|--------|------------|--------------|--|--------|--|--|
|                                                                                                    | *           | WiFi-houdai*のパスワ | アードを入力してく  | 53N    |            |              |  |        |  |  |
| ▶ 機内:                                                                                                    | キャンセル       | パスワー             | ドを入力       |        | 接続         |              |  |        |  |  |
| 🛜 Wi-F                                                                                                    |             |                  |            |        | <b>^</b> • | <b>∻</b> (j) |  |        |  |  |
| 8 Blue                                                                                                    | 3 Blue ユーザ名 |                  |            |        |            |              |  |        |  |  |
|                                                                                                    | <b>a</b>    | <b>?</b> (j)     |            |        |            |              |  |        |  |  |
| <ul> <li>         登知              ではからからいます。             これが自分のWi-FRネットワークの場合は、WPA2 (AES) またはWPA3を使用す             ようにルーターを構成してください。      </li> </ul> |             |                  |            |        |            |              |  |        |  |  |
|                                                                                                    |             |                  |            |        |            |              |  | (二) 集中 |  |  |
| X 27                                                                                                    |             |                  |            | 3      | 4. 🖡       | • •          |  |        |  |  |
|                                                                                                    |             |                  |            |        |            | ÷            |  |        |  |  |
| <b>○</b> -₩                                                                                                    |             |                  |            |        | - 8        |              |  |        |  |  |
| עב 🕄                                                                                                    |             |                  |            |        |            | 確認 >         |  |        |  |  |
| (14) 画面:                                                                                                    |             |                  |            |        | F. 1       | 設続した<br>オージル |  |        |  |  |
| <b>一</b> 市一.                                                                                                    |             |                  |            |        |            | 1-76         |  |        |  |  |
| 🕜 アクセ                                                                                                    | 2シビリティ      | 1:               | ノターネット共    | 有へ自動接続 | 接続を        | 確認 >         |  |        |  |  |
| ڻ ڪ (                                                                                                    | 9           |                  |            |        |            |              |  |        |  |  |
| 1 2<br><b>q W</b>                                                                                                    | 3 4<br>e r  | 5<br>t           | s 7<br>y u | *      | 9 0<br>0 p | $\otimes$    |  |        |  |  |
| a                                                                                                    | s d         | f g              | h j        | k      | Ť          | ¢            |  |        |  |  |
| 순 <sup>×</sup> z                                                                                                    | x c         | v                | n          | m      | ?          | 全角           |  |        |  |  |
| .?123                                                                                                    |             |                  |            |        | あいう        | ,            |  |        |  |  |

5. 信頼をクリック

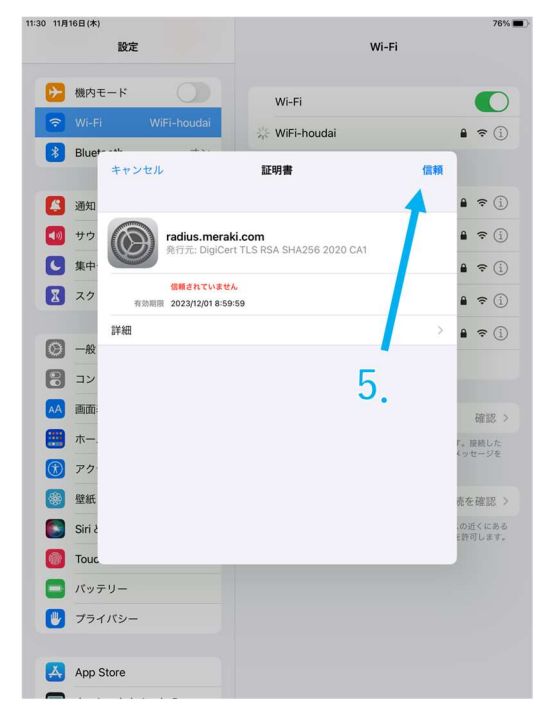